## **IMAGEMATE ONLINE**

## **PROPERTY CARD & OTHER INFORMATION**

Select 'Click Here for Public Access'.Put in the Tax ID # preferably, or use Last Name, Select Enter.A table of information comes up on the property.For the Property Card, look to the right under Documents. This is where the scanned property card is located.If there are any updates to the property card since the summer of 2024 scan, additional notes will be located on the left under <u>Parcel History</u>.Explore the click buttons to the left and right of the page.

## **E-PARCEL**

Selecting E-Parcel will allow you to view maps of the subject property. Go to the top and select the Search icon (magnifying glass).

Put in your Tax ID # and the parcel will come up outlined in red. A box will show the municipality, the approximate acreage, and the address.

The next icon on the upper right can show you Map Layers.

To the right of this is the FEMA Legend. If your property is not in a flood zone, you will likely not see anything.

The four little squares just below this bar, all the way to the right, will show you different types of maps. The 2001 Map is the most recent flyover that will show you an aerial view of the subject property. You can zoom in and out on your property.

## IQS (LAND RECORDS/DEEDS)

Please see Putnam County Clerk's website page for instructions.

\*\*\*\*\*

Real Property Tax Service Office Trish McLoughlin, Director